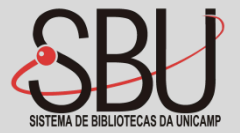

# **Manual Turnitin: Aluno**

Novembro/2017

### O que é?

O Turnitin é um software de verificação de originalidade e prevenção de plágio, que aponta para as semelhanças, entre o texto apresentado pelo aluno, os documentos existentes na base do sistema e páginas da internet. A ferramenta Turnitin possui um eficiente processo de comparação de documentos em seu banco de dados que permite fornecer relatórios de originalidade em apenas alguns segundos.

### O que é?

O documento/trabalho acadêmico ao ser submetido para análise de originalidade, é comparado em 3 bancos de dados:

Web: possui indexadores que rastreiam a Internet e indexa conteúdo;

**Banco de dados:** são indexados 150.000 mil documentos por dia nesse repositório de dados Turnitin;

**Parceiros:** os principais editores de conteúdos, bases de dados bibliográficas e coleções de referência digital, dentre eles: Gale, CrossRef, Emerald, Ebsco Host.

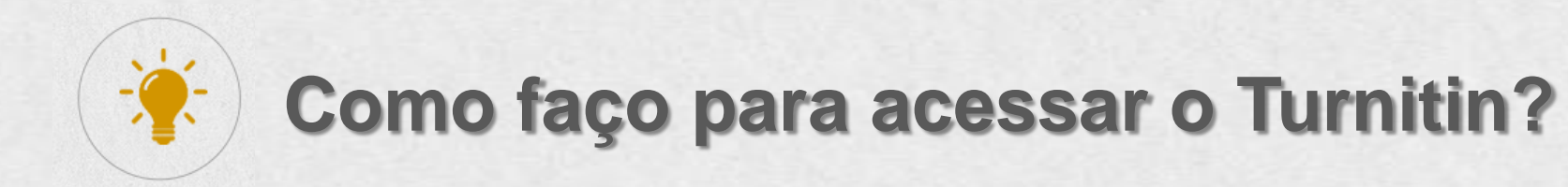

Acessar o site do Turnitin: [<u>http://turnitin.com/pt\_br/home</u>];
Clicar em "Acessar".

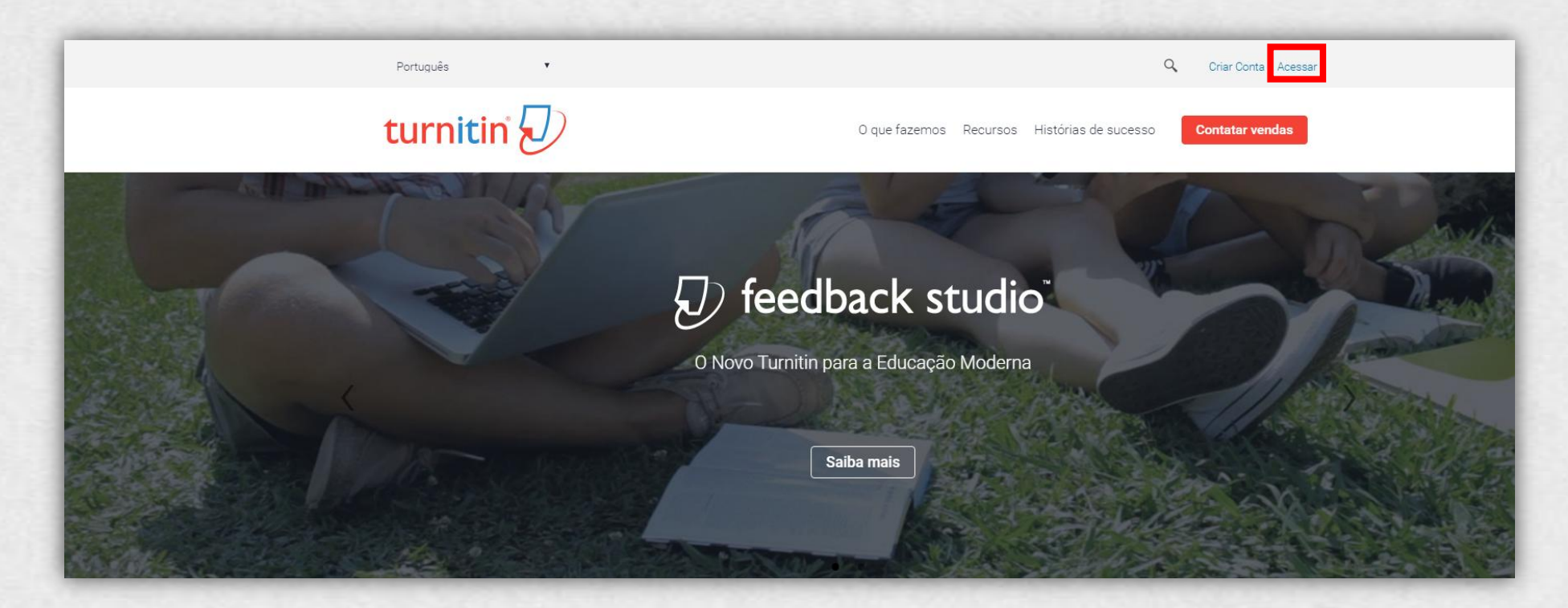

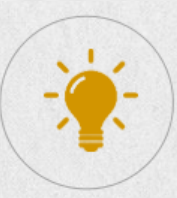

### Como faço para acessar o Turnitin?

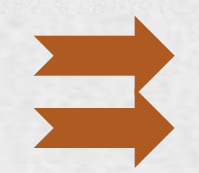

Clicar em "Gostaria de criar o seu perfil de usuário?"; Clicar em "Aluno";

| turnitin                                                                                                    |
|----------------------------------------------------------------------------------------------------|
| Login no Turnitin                                                                                                    |
| Endereço de email                                                                                                    |
| Senha (Login no Turnitin)                                                                                                    |
| Gostaria de criar o seu perfil de usuário? <u>Clique aqui,</u>                                                                     |
| Privacy Policy                                                                                                    |
| Login                                                                                                    |
| Politica de Privacidade   Privacy Policy   Terms of Service   EU Data Protection Compliance   Copyright Protection<br>  Legal FAQs |

Direitos Reservados © 1998 - 2017 Turnitin, LLC. Todos os direitos reservados.

### Criar um Perfil de Usuário

### Você já usou Turnitin?

Se você já usou Turnitin antes, você poderá usar o mesmo e-mail e senha para fazer o login. Você poderá manter todos os seus documentos e notas juntas, mesmo se você estiver agora em uma outra aula ou até mesmo outra escola!

### Endereço de email

Senha (Login no Turnitin)

Esqueceu sua senha? Clique aqui.

Criar uma Nova Conta

Por favor, selecione se estará usando os serviços como um professor ou um aluno.

<u>Aluno</u>

Professor

Professor assistente

Login

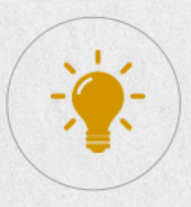

### Como faço para acessar o Turnitin?

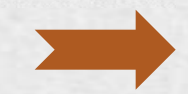

Preencha o número de

identificação e senha da

aula fornecidos pelo

professor.

Preencher os dados Solicitados";

Criar uma conta de novo aluno

### Informação de identificação da aula

Todos os alunos devem estar matriculados em uma aula ativa. Para se matricular em uma aula, insira o número de identificação da aula e a senha de matrícula que foi dada pelo seu professor.

Por favor observe que a senha e o código PIN são sensíveis a maiúscula e minúscula. Se você não tiver essa informação ou a informação que você está digitando parece estar incorreta, entre em contato com o seu professor.

Identificação da Aula

Senha de matrícula da aula

Informação do usuário

Seu nome

O seu sobrenome

Exibir nome como • Nome (espaço) Sobrenome (exemplo: João Silva)

Sobrenome (espaço) Nome (exemplo: Silva João)
Sobrenome (sem espaço)Nome (exemplo: SilvaJoão)

Endereço de email

### Confirm email address

### Senha e Segurança

Lembre-se de que sua senha é sensível a maiúsculas e minúsculas (por exemplo, paSS123 seria diferente de pass123), deve ter de 6-12 caracteres e conter pelo menos uma letra e um número (por segurança).

Insira um endereço de email e senha que você possa lembrar facilmente. Anote o seu endereço de email e senha para referência futura.

Insira sua senha

### Confirme sua nova senha

Em seguida, digite uma combinação de pergunta e resposta secretas. Você será perguntado caso esqueca a sua senha e precise redefini-la.

Pergunta secreta Por favor, selecione uma pergunta secreta.

Resposta da pergunta

### Acordo de Usuário

Por favor, leia o nosso acordo de usuário abaixo. Selecione "Eu concordo" para concluir o seu perfil de usuário.

Resposta da pergunta

### Acordo de Usuário

Por favor, leia o nosso acordo de usuário abaixo. Selecione "Eu concordo" para concluir o seu perfil de usuário.

Turnitin.com e seus serviços (o "Site" ou os "Serviços") são mantidos pela Turnitin, LLC ("Turnitin"), e oferecem a você, o usuário ("Você" ou "Usuário"), mediante a sua aceitação dos termos, condições e avisos inalterados contidos neste documento (o "Acordo de Usuário"). Você deve ler atentamente este Acordo de Usuário antes de aceitálo. Caso Você viole o Acordo de Usuário, Sua autorização para usar

Concordo -- criar perfil

Discordo - cancelar perf

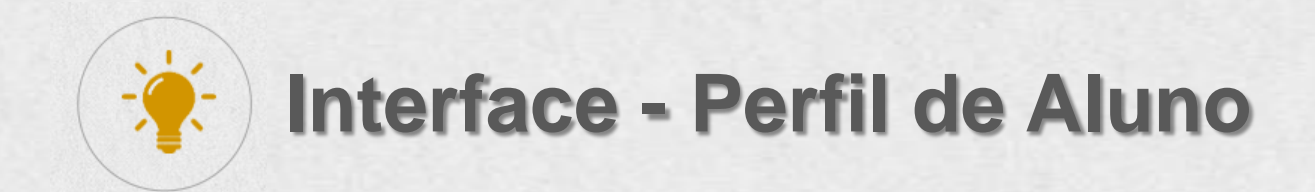

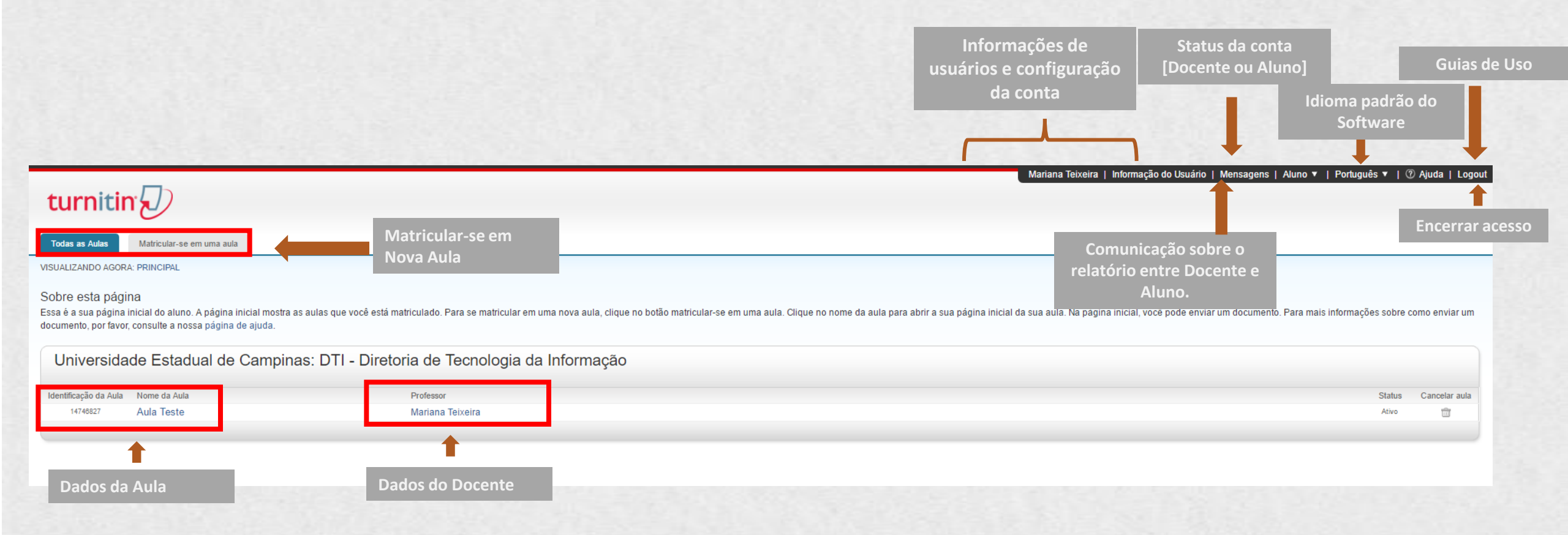

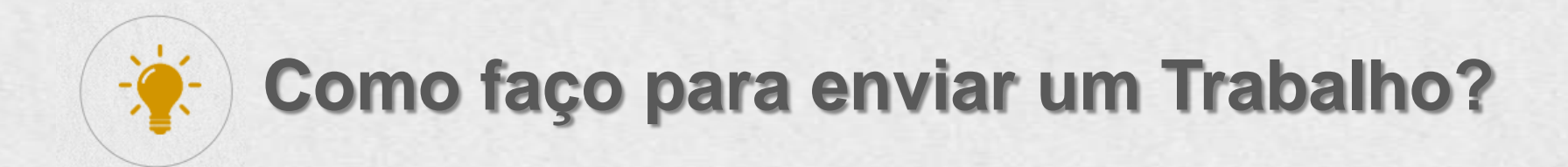

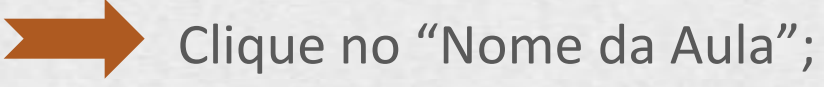

| Mariana Teixeira   Informação do Usuário   Mensagens   Aluno <b>v</b>                                                                                                    | r   Português ▼   ()    | 🛛 Ajuda   Logout |
|----------------------------------------------------------------------------------------------------|-------------------------|------------------|
| Todas as Aulas Matricular-se em uma aula                                                                                                    |                         |                  |
| VISUALIZANDO AGORA: PRINCIPAL                                                                                                    |                         |                  |
| Sobre esta página<br>Essa é a sua página inicial do aluno. A página inicial mostra as aulas que você está matriculado. Para se matricular em uma nova aula, clique no botão matricular-se em uma aula. Clique no nome da aula para abrir a sua página inicial da sua aula. Na página inicial, você pode enviar um documento. Para ma<br>documento, por favor, consulte a nossa página de ajuda. | ais informações sobre ( | como enviar um   |
| Universidade Estadual de Campinas: DTT - Diretoria de Techologia da Informação                                                                                                    |                         |                  |
| Identificação da Aula Nome da Aula Professor                                                                                                    | Status                  | Cancelar aula    |
| 14740827 Aula Teste Mariana Teixeira                                                                                                    | Ativo                   | ŵ                |
|                                                                                                    |                         |                  |

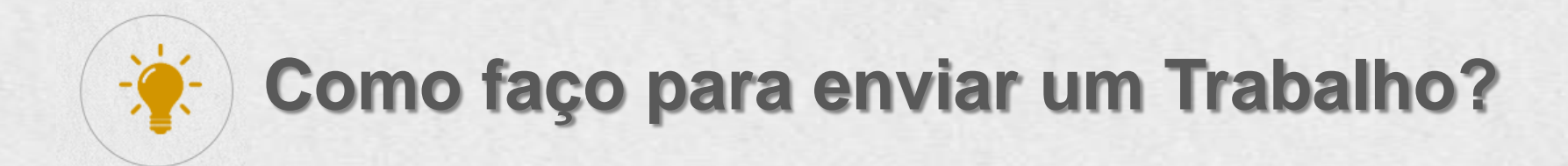

Em Portfólio da Aula, caixa de Entrar, clique em Enviar:

| turnitin                                                                                                    |                                                                                                    |                                                                                           | Mariana Teixeira | Informação do Usuário | Mensagens | Aluno <del>-</del> | Português <del>-</del> | ⑦ Ajuda      | Logout |
|----------------------------------------------------------------------------------------------------|----------------------------------------------------------------------------------------------------|-------------------------------------------------------------------------------------------|------------------|-----------------------|-----------|--------------------|------------------------|--------------|--------|
| Portióio da aula Discussão Calendário                                                                                                    |                                                                                                    |                                                                                           |                  |                       |           |                    |                        |              |        |
| VISUALIZANDO AGORA: PRINCIPAL > AULA TESTE                                                                                                    |                                                                                                    |                                                                                           |                  |                       |           |                    |                        |              |        |
| Bem-vindo a nova página inicial da sua aula! A partir da página inicial da aula, você pode visualizar todo<br>Passe o mouse sobre qualquer item da página inicial da aula para mais informações.                                                                                                    | Bem-vindo a nova página inicial da sua aula! A partir da página inicial da aula, você pode visualizar todos os seus trabalhos da sua aula, visualizar informações adicionais do trabalho, enviar o seu trabalho e acessar o feedback dos seus documentos. |                                                                                           |                  |                       |           |                    | ×                      |              |        |
|                                                                                                    |                                                                                                    | Página Principal da Aula                                                                  |                  |                       |           |                    |                        |              |        |
| Essa é a sua página inicial da aula. Para enviar para um trabalho, clique no botão "Enviar" a direita do nome do trabalho. Se o botão Enviar estiver desabilitado, nenhum envio poderá ser feito para o trabalho. Se os reenvios estiverem permitidos, no botão de enviar aparecerá "Reenviar" após você efetuar o primeiro envio para o trabalho. Para visualizar o documento que você enviou, clique no botão "Visualizar". |                                                                                                    |                                                                                           |                  |                       |           |                    |                        |              |        |
|                                                                                                    |                                                                                                    | Caixa de entrada do trabalho: Aula Teste                                                  |                  |                       |           |                    |                        |              |        |
|                                                                                                    | Inf.                                                                                                    | Datas                                                                                     |                  | Semelhança            |           |                    |                        |              |        |
| Teste 2                                                                                                    | 0                                                                                                    | Iniciar 15-fev-2017 9:31PM<br>Entrega 22-fev-2017 11:59PM<br>Publicar 22-fev-2017 11:59PM |                  |                       |           |                    | Enviar Vis             | sualizar 🛛 👤 |        |

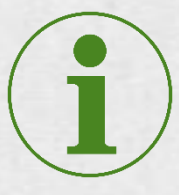

Se o botão Enviar estiver desabilitado, nenhum envio poderá ser feito para o trabalho.

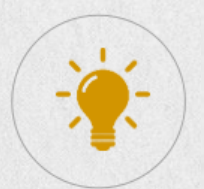

## Como faço para enviar um Trabalho?

- Após efetuar o upload do arquivo, clique em confirmar;
- Verificar se o arquivo está correto e clique em confirmar;
- Clicar em "Ir a caixa de entrado do trabalho" ou "Enviar outro Arquivo".

|                                                                                                    |                                                                                                    |                                                                                                    | Enviar: Upload de arquivo único                                                                                                    | PASSO D D                                                                                           |
|----------------------------------------------------------------------------------------------------|----------------------------------------------------------------------------------------------------|----------------------------------------------------------------------------------------------------|----------------------------------------------------------------------------------------------------|----------------------------------------------------------------------------------------------------|
| Portfólio da aula Discussão Calendário   VISUALIZANDO AGORA: PRINCIPAL > AULA TESTE   Enviar: Upload de arquivo único -   Nome   Mariana   Sobrenome   Teixeira   Título do envio   Teste_Aluno]   O que posso enviar?   S049-18681-1PB.pdf | Centime     Porticio da ata     Decusão     Catendario     VSUALIZANDO AGORA: PRINCIPAL > AULA TESTE     Enviar: Upload de arquivo único     Processando: 5049-18681-1-PB.pdf     Autor:     Mariana Teixeira     Teste 2     Titulo do envio:     Teste_Aluno | Petitiko da aut   Decuesto     VISUALIZANDO AGORA: PRINCIPAL > AULA TESTE     Enviar: Upload de arquivo único     Confirme que esse é o arquivo que deseja enviar     Autor:     Mariana Teixeira     Título do trabalho:     Teste 2     Título do envio:     Teste 2     Título do envio:     Teste 2     Título do rapalho:     Teste 2     Título do envio:     Teste 2     Título do envio:     Teste 2     Título do envio:     Teste 7     Tomanho de arquivo:     297.67K     Contagem de páginas:     20     Contagem de palavras:     767 | Parabéns - seu envio está concluído! Esse é seu<br>cópia desse recibo a partir do Visualizador de Do<br>Autor:<br>Mariana Teixeira<br>Titulo do trabalho:<br>Teste 2<br>Titulo do envio:<br>Teste 2<br>Titulo do envio:<br>Teste 2<br>Titulo do envio:<br>Teste 2<br>Titulo do envio:<br>Teste 2<br>Titulo do envio:<br>Teste 2<br>Titulo do envio:<br>Teste 2<br>Titulo do envio:<br>Teste 7<br>Nome do arquivo:<br>5049-18681-1-PB.pdf<br>Tamanho de arquivo:<br>297.67K<br>Contagem de páginas:<br>20<br>Contagem de páginas:<br>20<br>Contagem de caracteres:<br>45303<br>Data de envio:<br>17-fev-2017 21:30 BRST | <section-header><section-header><section-header></section-header></section-header></section-header> |
| Upload Cancelar                                                                                                    |                                                                                                    | 45303 Table Ref. Confirmar Cancelar                                                                                                    | Retomar à lista de trabalhos                                                                                                    | 10                                                                                                  |

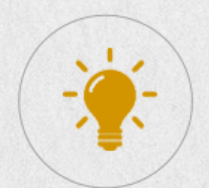

### Como faço para enviar um Trabalho?

Após efetuar o upload do arquivo, caso queira, clique em baixar Recibo Digital;

Essa é a sua página inicial da aula. Para enviar para um trabalho, clique no botão "Enviar" a direita do nome do trabalho. Se o botão Enviar estiver desabilitado, nenhum envio poderá ser feito para o trabalho. Se os reenvios estiverem permitidos, no botão de enviar aparecerá "Reenviar" após você efetuar o primeiro envio para o trabalho. Para visualizar o documento que você enviou, clique no botão "Visualizar". Assim que a data de publicação do trabalho passar, você poderá visualizar os comentários deixados no seu documento que você enviou, clique no botão "Visualizar".

|         |      |                                | Caixa                                     | de entrada do tr              |
|---------|------|--------------------------------|-------------------------------------------|-------------------------------|
|         | Inf. | Datas                          |                                           |                               |
| Teste 2 | 0    | Iniciar<br>Entrega<br>Publicar | 15-fev-2017<br>22-fev-2017<br>22-fev-2017 | 9:31PM<br>11:59PM<br>11:59PM  |
| Teste 2 | 0    | Iniciar<br>Entrega<br>Publicar | 17-fev-2017<br>18-fev-2017<br>18-fev-2017 | 12:00AM<br>11:59PM<br>11:59PM |

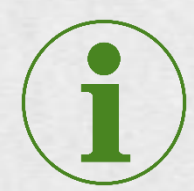

Após efetuar o upload do arquivo será necessário aguardar o professor gerar o relatório de originalidade.

Na FEA, o próprio aluno deverá aguardar o processamento do documento (até 40 minutos) e realizar o download do arquivo com os apontamentos e relatório. Não haverá atuação do professor.

turnitin Recibo digital Esse recibo confirma que o seu documento foi recebido por Turnitin. Abaixo você encontrará a informação do recibo referente ao seu envio. A primeira página do seu documento está exibida abaixo. Autor do material: Mariana Teixeira Envio no formato padrão Titulo do Trabalho: Teste 2 Recibo digita Título do envio: Teste\_Aluno Nome do arquivo: 5049-18681-1-PB.pdf Tamanho de arquivo: 297.67K Contagem de páginas: 20 Contagem de palavras: 7,677 Contagem de caracteres: 45,303 Data de envio: 17-fev-2017 09:30PM Identificação do Envio: 772664019 Anne Antes Anne Monto 11

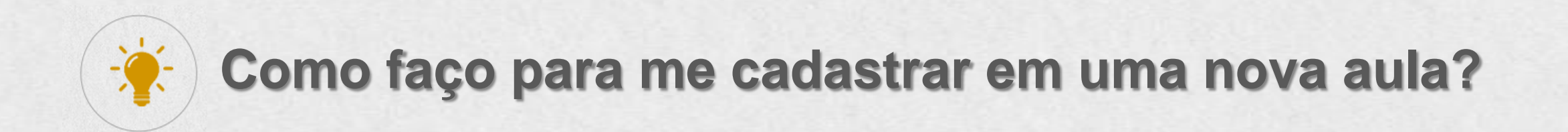

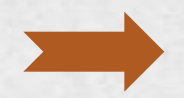

Clicar na Aba "Matricular-se em uma aula".

| turnitin                                                                                                    |                                                                                                    |
|----------------------------------------------------------------------------------------------------|----------------------------------------------------------------------------------------------------|
| Todas as Aulas Matricular-se em uma aula                                                                                      |                                                                                                    |
| VISUALIZANDO AGORA: PRINCIPAL                                                                                                 |                                                                                                    |
| Sobre esta página<br>Para matricular-se em uma aula, digite a identificação da aula e a senha de<br>Matricular-se em uma aula | matrícula e clique em enviar. Se você não tem uma identificação de aula e senha de matrícula, entre em contato com o seu professor para essa informação. |
|                                                                                                    |                                                                                                    |
| Identificação da aula/seção: •                                                                                                |                                                                                                    |
| Senha de Matrícula: •                                                                                                    |                                                                                                    |
| Enviar                                                                                                    |                                                                                                    |
|                                                                                                    |                                                                                                    |

Preencha o número de identificação e senha da aula fornecidos pelo professor.